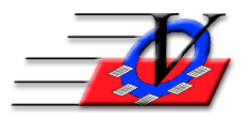

Vision Computer Programming Services, Inc. 801 2nd Street North, Suite A Safety Harbor, FL 34695 888-425-6964 email@visioncps.com www.visioncps.com

## **Duplicate Members - Avoiding**

The Member Tracking System provides numerous warnings about possible duplicate members, contacts and staff/volunteers being added to the system. Duplicate people will occur only if those warnings are ignored and the possible duplicates are not reviewed.

Add New Member

1. When adding new members into the Member Tracking System you can choose:

1<sup>st</sup> in Family or;

A member of the \_\_\_\_\_ Household or; Additional Member of a Different

Existing Family

Choose the 1<sup>st</sup> in Family if this is the first member in the household.

Choose the Add a member of the \_\_\_\_\_ Household if the new

| e list, just make one of the ' | "choose one" selectio                                                                  | 1 1 1 1 1 1 1 1 1 1 1 1 1 1 1 1 1 1 1                                                                                                    |                                                                                                    |                                                                                                    |
|--------------------------------|----------------------------------------------------------------------------------------|----------------------------------------------------------------------------------------------------|----------------------------------------------------------------------------------------------------|----------------------------------------------------------------------------------------------------|
| V A POSSIBLE DUPLICAT          | TE MEMBER?                                                                             | ns below to continue.                                                                                                    | Age DOB                                                                                                    | Memb                                                                                                    |
|                                |                                                                                        |                                                                                                    |                                                                                                    |                                                                                                    |
|                                |                                                                                        |                                                                                                    |                                                                                                    |                                                                                                    |
|                                |                                                                                        |                                                                                                    |                                                                                                    |                                                                                                    |
|                                |                                                                                        |                                                                                                    |                                                                                                    |                                                                                                    |
| OVE A POSSIBLE DUPLI           | ICATE MEMBER?                                                                          | Member to undate the                                                                                                    | Jump to this                                                                                                    | Make a<br>Member                                                                                                    |
| (If the duplicate is Staff, th | nen continue adding t                                                                  | ie new Member.)                                                                                                    | Member                                                                                                    | Also                                                                                                    |
| a describe the new memb        | er's household:                                                                        |                                                                                                    |                                                                                                    |                                                                                                    |
|                                | SOVE A POSSIBLE DUPL<br>b, then click on the name an<br>(If the duplicate is Staff, th | SOVE A POSSIBLE DUPLICATE MEMBER?<br>b, then click on the name and click on Jump to this<br>(If the duplicate is Staff, then continue adding th | SOVE A POSSIBLE DUPLICATE MEMBER?<br>b, then click on the name and click on Jump to this Member to update the<br>(If the duplicate is Staff, then continue adding the new Member.) | SOVE A POSSIBLE DUPLICATE MEMBER?<br>b, then click on the name and click on Jump to this Member to update the<br>(if the duplicate is Staff, then continue adding the new Member.) |

member is a sibling of an existing member and you chose the sibling on the Members form first, and then clicked on the New Member button.

Choose the Additional Member of a Different Existing Family if the new member is a sibling of an existing member where you did not choose the sibling on the Members form before clicking the New Member button.

2. You will type in the Name of the new member and press the Enter or Tab key on your keyboard. The system automatically reviews the entire database for duplicates based on Last Name and First Initial of the First Name.

If there are any possible duplicates you will see them displayed on the screen. This list includes: the Person(s) Name, Unit, Household Name, Address, shows if the existing person(s) is a Member or Contact or Staff, shows their Age, DOB (Date of Birth) and Memb #.

|                                                                      | Un                                          | it: 01 - Downtown Unit                                                   |                                                                   |                                                 | ~                | ?                 | ]                        |
|----------------------------------------------------------------------|---------------------------------------------|--------------------------------------------------------------------------|-------------------------------------------------------------------|-------------------------------------------------|------------------|-------------------|--------------------------|
| Step 1: Add New<br>Member Name:                                      | First: Ja:                                  | son                                                                      | Middle:                                                           | Last: Brown                                     | ı                |                   |                          |
| Step 2: Check here                                                   | for possib                                  | le duplicates:                                                           |                                                                   |                                                 |                  |                   |                          |
| s this new member all<br>- If the person is not<br>S THE PERSON(S) E | ready on file<br>t on the list<br>BELOW A F | e? Check this list of o<br>, just make one of the "<br>POSSIBLE DUPLICAT | ther people with same<br>'choose one" selectior<br>'E MEMBER?     | last name and first in<br>is below to continue. | itial.<br>Age    | DOB               | Memb<br>#                |
| Brown, Jada<br>Brown, John                                           | 01<br>01                                    | Brown Household<br>Brown Household                                       | 1601 Manchester Blvo<br>1601 Manchester Blvo                      | d Member<br>d Member                            | 10<br>10         | 8/16/07<br>5/1/07 | 10<br>11                 |
| IS THE PERSON<br>If the person is a du<br>existing Member's r        | (S) ABOVE<br>plicate, the<br>ecord. (If t   | A POSSIBLE DUPLI<br>In click on the name an<br>he duplicate is Staff, th | CATE MEMBER?<br>d click on Jump to this<br>ien continue adding th | Member to update the new Member.)               | Jump<br>Mer      | to this<br>nber   | Make a<br>Member<br>Also |
| Step 3: Make a select                                                | ction to de                                 | scribe the new memb                                                      | er's household:                                                   |                                                 |                  |                   |                          |
| 1st in Fami                                                          | ly                                          | A member o<br>Hous                                                       | of the Archer<br>ehold                                            | Additional Membe<br>Different Existing F        | r of a<br>Family |                   |                          |
|                                                                      |                                             |                                                                          |                                                                   |                                                 |                  | C                 | ancel                    |

3. If the person you are entering into the database is a possible match to someone listed, then you will click on that person's name. If the person is a member, then click the Jump to this Member button. This will take you to the existing person's record so you can then UPDATE their record and avoid entering a duplicate person into the program. If they are a Contact for an existing member or are a Staff person, click the Make a Member Also button to add

|                                                         | Ur                                           | iit: 01 - Downtown Unit                                                   | t                                                                          | ~                                                 |                        |                          |
|---------------------------------------------------------|----------------------------------------------|---------------------------------------------------------------------------|----------------------------------------------------------------------------|---------------------------------------------------|------------------------|--------------------------|
| tep 1: Add New<br>lember Name:                          | First: Ja                                    | son                                                                       | Middle:                                                                    | Last: Brown                                       |                        |                          |
| tep 2: Check her<br>this new member                     | re for possib<br>already on fil              | e? Check this list of c                                                   | ther people with same las                                                  | t name and first initial                          |                        |                          |
| <ul> <li>If the person is r<br/>THE PERSON(S</li> </ul> | ot on the list                               | t, just make one of the<br>POSSIBLE DUPLICA                               | "choose one" selections t<br>TE MEMBER?                                    | pelow to continue.                                | Age DOB                | Memb<br>#                |
| rown, Jada                                              | 01                                           | Brown Household                                                           | 1601 Manchester Blvd                                                       | Member                                            | 10 8/16/07             | 10                       |
|                                                         |                                              |                                                                           |                                                                            |                                                   |                        |                          |
| IS THE PERSO<br>If the person is a<br>existing Member'  | N(S) ABOV<br>duplicate, the<br>s record. (If | E A POSSIBLE DUPL<br>on click on the name ar<br>the duplicate is Staff, t | ICATE MEMBER?<br>Ind click on Jump to this Me<br>hen continue adding the n | ember to update the<br>ew Member.)                | Jump to this<br>Member | Make a<br>Member<br>Also |
| tep 3: Make a se                                        | lection to de                                | escribe the new mem                                                       | ber's household:                                                           |                                                   |                        |                          |
|                                                         | mily                                         | A member<br>Hous                                                          | of the Archer                                                              | Additional Member of a<br>Different Existing Fami | a  <br>Iy              |                          |
| 1st in Fa                                               |                                              |                                                                           |                                                                            |                                                   |                        |                          |

the existing person as a member. If none of the people listed are a match to the member you are adding, then choose one of the buttons under Step 3 explained in item #1 above.

4. If there are possible duplicates, once you click on one of the Step 3 buttons you will see the following message:

| Possible Match Found                                                                                                    | × |  |  |  |  |  |  |
|----------------------------------------------------------------------------------------------------|---|--|--|--|--|--|--|
| There is at least one member with a similar name.<br>Are you sure this is not a duplicate member?<br>(Click 'No' to review the possible duplicates.) |   |  |  |  |  |  |  |
| Yes No Cancel                                                                                                    |   |  |  |  |  |  |  |

If you answer Yes then you are indicating that this person is NOT a duplicate member and the program will allow you to continue to add that member into the database.

If you answer No then you are indicating that this person IS a duplicate member and you can then click on the person's name that is a possible duplicate and proceed as indicated in item #3 above.

NOTE: You can optionally look up a member in the Member Search screen or the Quick Find dropdown on the Members form to see if a person is already in the database before you click on the New Member button.